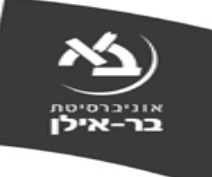

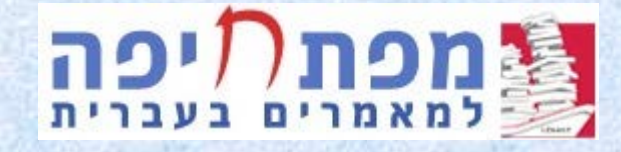

# Bibtex ייצוא של קובצי ממפתח חיפה למאמרים בעברית Publications לקטגוריה CoolCite במאגר

לכניסה למפתח המקוון הקישו על מפתח חיפה למאמרים בעברית

#### אם מופיע המסך שלפניכם, הקלידו בתיבת החיפוש מצד ימין Bar Ilan University, והקישו על Sign In

| The second second                      | Els English (United States) 🔞 P                                      | ep 1       | × OpenAthens / Sign in                             | 🖸 🔍 🗙 Web of Science [v.5.29] | א מאגרי מדען פעיך הספ x 🗘                |
|----------------------------------------|----------------------------------------------------------------------|------------|----------------------------------------------------|-------------------------------|------------------------------------------|
| i 🖾 🖾 🛱 🛱 https://login.openathens.net | vauth?t=%2Fsam%2F2%2Fsso%2F_%2Fc%2Foafed%3FSAMLRequest%3DfZ8BT4QwEIX | /%252fg/S1 | 625269ISMORESIIhcSNQYNR72smlwXIqUFjsl7v57y3IZL17mM | PPevPmmljWZGdoljPYVvxekkHSv   | raKuCdrZmYwgzAefGHb   Eduserv [G8] 🕯 🕽 🗉 |
|                                        |                                                                      |            |                                                    |                               |                                          |
|                                        | OpenAthens 🖡                                                         |            |                                                    |                               |                                          |
|                                        | Sign in with an OpenAthens account.                                  |            | Find your organisation.                            |                               |                                          |
|                                        | Usemame                                                              |            | Search                                             |                               |                                          |
|                                        | 🌲 Email address or username                                          | OR         | Bar Ilan                                           | Q                             |                                          |
|                                        | Password                                                             |            | 1 organisation found                               |                               |                                          |
|                                        | A Password                                                           |            | 🗚 Barllan University                               | €Sgnin                        |                                          |
|                                        | Sign in                                                              |            |                                                    |                               |                                          |
|                                        | Problems signing in?                                                 |            |                                                    |                               |                                          |

By using this site you agree to us setting cookies. Please see our privacy and cookie information

הקלידו בתיבת החיפוש, במסך החיפוש המתקדם, את שם החוקר או את כותר המחקר המבוקשים, לדוגמה פרסומיו של החוקר אבידב ליפסקר מאוניברסיטת בר אילן

|             | HE Hebrow (Broad) 👥 Heba 📜                                                                                                    |                                                                                                    | א קטלעיםן מערך הספרון א 🎁 מפרדפה למאמרים בע.                   |
|-------------|----------------------------------------------------------------------------------------------------|----------------------------------------------------------------------------------------------------|----------------------------------------------------------------|
| : 🖾 🖾 🖨 🌣 📽 |                                                                                                    | https://haifaprimo-hosted-exilorisgroup-com.proxyLathensams.net/primo                                                                                                    | -explore/search?vid=IHP⟨=w.JL&sortby=rank   กนับเป็น 🕯 🕽 0 🗧 🔶 |
| HEBARW 🕖 🐻  | מדריך                                                                                                    | חיפוש חדש                                                                                                    | מפת תיפה                                                       |
| 0           | חיפוש מש                                                                                                    | מאמרים מתוך כל כתבי העת זהקבצים ▼.                                                                                                    | ດູເກລະຍາຍາ                                                     |
|             |                                                                                                    | מחבר / יונו <b>י</b> עם מילות החיסוש <b>י</b> ליפסקר, אבידב                                                                                                    |                                                                |
|             | שנה                                                                                                    | בכל מקום 💌 עם מילות החיפוש 🔻                                                                                                    |                                                                |
|             | שנה היום:<br>שנה                                                                                                    | ארה חדשה 💍 ניקדישרות                                                                                                    | + 19001 +                                                      |
|             | Q חיפוש                                                                                                    | ר עם מילות הרויפוש <b>ליפסקר, אבידב</b>                                                                                                    | מחבר/יונ                                                       |
|             |                                                                                                    |                                                                                                    |                                                                |
|             | - • •                                                                                                    | 12:Dasp1                                                                                                    | ]                                                              |
|             | agained (2) - Specific and a second                                                                                                    | ×                                                                                                    | -                                                              |
|             | 2.595<br>International and the second second se | Encode destination results of example destination of example of example |                                                                |
|             | ויפה                                                                                                    | מנשק תיפוש חדש למפתח                                                                                                    |                                                                |

#### לנוחיותכם, מיינו את רשימת התוצאות לפי תאריך, מהמאמר החדש ביותר ועד למאמרים הישנים ממנו

| Statistics and                                                     | HE Hebrew                                                                                   | (lisael) 👔       | Heb :       |                                                   |                              |                        | ופריון × V וי מסתחיפה למאמרים בע                                                | לוגים  מערך הס                                              |         |
|--------------------------------------------------------------------|---------------------------------------------------------------------------------------------|------------------|-------------|---------------------------------------------------|------------------------------|------------------------|---------------------------------------------------------------------------------|-------------------------------------------------------------|---------|
| i 🖾 🚨 🏚 🎼 https://haitaprimo-hosted-exibrisgroup-com.proxy1.athens | ams.net/primo-explore/search?que                                                            | ry=creator       | ontains.377 | AND8pfilter=lang.exa, ליפטקר XND8pfilter=lang.exa | ctheb.AND&tab=defaul         | tab&search_sc          | ope=THP/%20default8contby=rank8c                                                | vid=3HP&lan.                                                |         |
| HERREW 🕐 🖪                                                         |                                                                                             |                  | מדריך       | חיפוש חדש                                         |                              |                        |                                                                                 | n.                                                          | מפת חיפ |
| עיפאו פשום                                                         |                                                                                             |                  |             |                                                   | כל כתבי העת והקבצים <b>ד</b> | מאמרים מתוך            | חיפוע בתוך:                                                                     |                                                             |         |
|                                                                    | •                                                                                           | שפה<br>עברית     |             | ליפסקר, אבידב                                     | עם מילות החיפוש 🔻            | מחבר / יוצר 👻          |                                                                                 |                                                             |         |
|                                                                    | នា                                                                                          | שנת התחלו<br>שנה |             |                                                   | עם מילות החיפוש 🔻            | בכל מקום 🔻             | ₩ан                                                                             |                                                             |         |
|                                                                    | _                                                                                           | 040 040:         |             |                                                   | ניקר שידות                   | אורה חדשה              | הוספת נ                                                                         |                                                             |         |
|                                                                    | Q חיפוש                                                                                     |                  |             |                                                   | שו ליפסקר, אבידב ou          | מי עם מילות החיי       | מחבר/ימ ↔                                                                       |                                                             |         |
|                                                                    | _                                                                                           |                  |             |                                                   |                              |                        | л                                                                               | 99 תוצאוו                                                   |         |
| ביתר<br>ותר זב הוית                                                | רלאנטיאת<br>תאריך-מהחדש<br>מתבר יוצר<br>כותר<br>תאריך-מהישן בי<br>גישה מקוונה נוצר          | 0                |             | מירה הס) / אבידב                                  | זתי אני אשה" מאת א           | איר "ומגבה מי          | נונו של השיר המיסטי (קריאה בש<br>ידב<br>1986 ,181-1913                          | לשונו וסגנ<br>ליפסקר<br>ליפסקר, אבי<br>1986<br>עלי שיח, 24  |         |
| مممور»ه (48)<br>(36)<br>(21)                                       | מאמרים מתוך:<br>כתבי-עת אקדמיים<br>כתבי-עת מקצוציים<br>כתבי-עת פופולריים<br>אפשרויות נוספות | ē                |             | ון הלקין / אבידב                                  | ה ובביקורת של שמעו           | רון יסוד בשיר<br>1988, | ניו יורק: הראיה הסינאופטית - עק<br>יבב<br>לספרות הגות ומחקר , ט' (37-38): 20-29 | ירושלים, נ<br>ליפסקר<br>ליפסקר, אבי<br>1988<br>בצרון: רבעון | 2       |
| (5                                                                 | צמצום לפי נושא                                                                              | ē                |             |                                                   | לום / אבידב ליפסקר           | פילה של ש. ש           | ת אל היש: טופס יסוד בשירי-התפ<br>ידב                                            | ההתאיינור<br>לפסקה אני                                      | · ·     |

#### הקישו על שלוש הנקודות בתפריט שמשמאל למאמר, והגיעו אל המסך המאפשר יפעולות שמירה וייצואי של המאמר המבוקש

|                                                                                                    | חיפוש בתוך:                                                      | מאמרים מתון                           | ך כל כתבי העת והקבצים 💌                                          |                                                     |                           |                                                                                                    | חיפוא פשוט                                      |
|----------------------------------------------------------------------------------------------------|------------------------------------------------------------------|---------------------------------------|------------------------------------------------------------------|-----------------------------------------------------|---------------------------|----------------------------------------------------------------------------------------------------|-------------------------------------------------|
|                                                                                                    | 0                                                                | יוצר ∕                                | עם מילות החיפוש ▼                                                | ליפסקר, אבידב                                       | שפה<br>עברית              |                                                                                                    |                                                 |
|                                                                                                    | ka 🔹 🔤                                                           | בכל מקום •                            | עם מילות החיפוש יי                                               |                                                     | שנה התולוג<br>שנה         |                                                                                                    |                                                 |
|                                                                                                    | NE 75007 +                                                       | שרה חדשה                              | ל ניסי שהת                                                       |                                                     | שנה                       |                                                                                                    |                                                 |
| 99 תוצאות                                                                                                    |                                                                  |                                       |                                                                  |                                                     |                           |                                                                                                    |                                                 |
| זדה, כח (תשע"ז), עמ' 301-312                                                                                                    |                                                                  |                                       |                                                                  |                                                     |                           |                                                                                                    | לעיתים הגישה מותבית במנוי נפרד לנתב העת         |
| נעב-עת שפיט                                                                                                    |                                                                  |                                       |                                                                  |                                                     |                           |                                                                                                    | גישה מקוונת (41)                                |
| כתב-נות שפיט<br>כתיבת המקום ברומנים 'מ<br>נתנאל, לילך – אניברטיסת בריאי<br>המולקה לספרות עם ישראל<br>2016<br>מכאן, טרז (מרץ 2016, תשע"ו), ע            | ת <b>עגלות' ו'השיער הנ</b><br>יילן, הסקולטה למדעי הי<br>נמ' 7-30 | <b>הבעולי לדוד מ</b><br>היהדות, המחלק | מלץ / לילך נתבאל ואביז<br>נה לסמרות עם ישראל: <mark>לבססק</mark> | דב ליפסקר<br>קר, אבידב אוניברסיטת בר-אילן, הפקולמו  | 🕴 👼 🖄<br>ചാനാരം           | מאמרים מתוך: כתבי עת אקדמיים ומו כתבי עת אקדמיים ומו כתבי עת מומוניים (                                                                           | גישה מקוונת [41]<br>חחריים (42)<br>(10)<br>(15) |
| כתב-עת שפט<br>כתיבת המקום ברומנים 'מ<br>נתנאל, לילן - אוניברסיסת בר-אי<br>המחלקה לספרות עם ישראל<br>2015<br>מכא, טיז (מרץ 2016, תשע"ו), עו<br>מניג שפע | ו <b>עגלות' ו'השער הנ</b><br>וילן, המקולטה למדעי ה<br>ומ' 30-7   | הבעולי לרוד מ<br>היהדות, המחלק        | מלץ / לילך נתבאל ואביו<br>ה לספרות עם ישראל: <u>(לססר</u>        | דב ליפסקר<br>קר, אבידב אוניברסיטון בר-אילן, הפקולטו | ייי 🔮 着 ייי<br>עי היהחיג, | מאמרים מתוך: כתבייעת אקדמיים ומו כתבייעת אקדמיים ומו כתבייעת מקוצועיים (ה כתבייעת מומולריים (ה אפשרויות נוסשות צמצום לפי נושא סיפוריעם יהודים (ה) | גישה מקוונת (41)<br>וחקריים (42)<br>(15)<br>נו  |

# יBIBTEX הקישו על צלמית יייצוא ל-BIBTEX

| WARD I A WARD I AND I AND A A I A A A A A A A A A A A A A A A A                                                                                                    | ה למאמרים בעובי 🗙 🥅                                                                                                    |                                                                                                    | HE Hildnew (Grant) 🕑 Hel       |                                                                                                    | 100 m                             |
|----------------------------------------------------------------------------------------------------|----------------------------------------------------------------------------------------------------|----------------------------------------------------------------------------------------------------|--------------------------------|----------------------------------------------------------------------------------------------------|-----------------------------------|
| สมหริงortby=date&vid=JHP&Jan.,   กบวมพว 🔒 🖸                                                                                                    | eb.ANDBitab=default_tabSisearch_scope=IHP7%20d                                                                                                    | אבידבאאנגעניינאאנאניירבאאניירבאנאאנייר                                                                | plore/search?query=creator.com | exlibrisgroup-com.proxy1.athensams.net/prim                                                                                                    | 🔯 📓 🏚 https://haifaprimo-hosted-e |
| * (                                                                                                    | <b>חיפוט בתוך:</b> מאמרים מתוך כל כתבי העת והקבצים                                                                                                    | -                                                                                                    |                                | חיפוש פשוס                                                                                                    |                                   |
|                                                                                                    | מחבר / יצר 🔻 🛛 עם מילות התיסוש                                                                                                    | ליפסקר, אבידב                                                                                         | שמה<br>עברית                   |                                                                                                    |                                   |
|                                                                                                    | וגם 💌 🔤 בכל מקום 🔹                                                                                                    |                                                                                                    | שנת התחרה.<br>שנה              |                                                                                                    |                                   |
|                                                                                                    | הוספת שירה חדשה 👌 ניקי שדות +                                                                                                    |                                                                                                    | שנה                            |                                                                                                    |                                   |
|                                                                                                    | מחבר/ יוצר עם מילות התיפוש <b>ליפסקר, אבידב</b> 🕂                                                                                                    |                                                                                                    | þ                              | פוש                                                                                                    |                                   |
|                                                                                                    |                                                                                                    |                                                                                                    |                                |                                                                                                    |                                   |
| נעאות <del>99</del>                                                                                                    |                                                                                                    |                                                                                                    |                                |                                                                                                    |                                   |
| 99 תעצאת<br>א משלמה בובר למרטין בובר<br>ליפסקר, אבדב – אוניברסיטת בר                                                                                                    | על שתי תפיסות של קדמוניות הטקסט היהוד<br>וילן, המחלקה לספרות עם ישראל                                                                                       | אבידב ליפסקר                                                                                          | n X # ē 🗆                      | פי תארץ-מהחדש ביתר∙                                                                                                    |                                   |
| <del>99 תעשאת<br/>מ<b>שלמה בובר למרטין בובר:</b><br/>ליפסקר, אבידב – אוניברסיטת בר<br/>2017<br/>תערה, כח (תשע"ז), עמי 202-302</del>                                                                                           | על שתי תפיסות של קדמוניות הטקסט היהוד<br>וילן, המחלקה לספרות עם ישראל                                                                                       | אבידב ליפסקר                                                                                          | n X # ē 🗆                      | פי תארץ-מהחדש ביותר.▼<br>סלפי זמינות ∧<br>אשת מתית במינות ועת העת                                                                                 |                                   |
| 99 תענאות<br>משלמה בובר למרטין בובר:<br>ליפטקר, אבדב – אוניברסיטת בר-<br>2017<br>תעורה, כח (תפע"ז), עמ' 201-312<br>עתנ-זת שניט                                                                                                | על שתי תפיסות של קדמוניות הטקסט היהוד<br>וילן, המחלקה לספרות עם ישראל                                                                                       | אבידב ליפסקר                                                                                          | n 🗙 🕏 🖻<br>Y                   | פי תארץ-מהתדש באתר.▼<br>ם לפי זמינות ∧<br>אשה מתית במטימרד לתב העת<br>: מקונת (1)                                                                 |                                   |
| 99 תעצאות<br>משלמה בובר למרטין בובר:<br>לישסקר, אבדב - אויברוסיטת בר-<br>2017<br>2017<br>מונו-זת שניט<br>עוב-זת שניט                                                                                                    | על שתי תפיסות של קדמזניות הטקסט היהוד<br>וילן, המחלקה לספרות עם ישראל<br>וילן, המחלקה לספרות עם ישראל<br>ישראל פרות שישראל<br>ווינטו פרטיס אונעאפא          | אבידב ליפסקר<br>אבידב ליפסקר<br>אבידב ליפסקר<br>BSTEATeur                                             | n X # ē 🗆                      | פי תארץ-מהחדש באתר.*<br>סלפי זמינות .<br>אישה מתות במוימוד לטוב העת<br>מקוונת (ני)<br>יים מתוך:                                                   |                                   |
| 99 תעצאות<br>משלמה בובר למרטין בובר:<br>ליפסקר, אבידב – אוניברסיטת בר-<br>זוסג<br>עודה, נח (תשע"ז), עמ' 232-201<br>מעודה, נח (תשע"ז), עמ' 232-201<br>מעודה, נח להקר – אוניברסיסת בר-איל<br>המחלקר – אוניברסיסת בר-איל<br>בומר | על שתי תפיסות של קדמוניות הטקסט היהוד<br>וילן, המחלקה לספרות עם ישראל<br>וילן במחלקה לספרות עם ישראל באסט<br>הפקולטה למדעי היהדות, המחלקה לספרות עם ישראל ב | אבידב ליפסקר<br>אבידב ליפסקר<br>פוווייש איזי פוווייש<br>אבידב - און<br>פוווייש פוווייש<br>אבידב - און | n X X ē 🗆<br>x<br>n            | פי תארץ-מהחדש ביותר <b>יי</b><br>ם <b>לפי זמינות ~</b><br>אשה מתנית בסטי מוד לסתב העת<br>נסקוונת (נ4)<br>-יעת מקצועיים (14)<br>-יעת מקצועיים (16) |                                   |

## הקישו על יהורדה'

| and the second second se | HE Hohmer (brand) 🕑 Holp 📜                              | י מדע ( מערך הס: א און מסתריפה למאמרים בעב א 🗾                                                                                                   | ина на 🖉 🖛 🖉 🗛    |
|----------------------------------------------------------------------------------------------------|---------------------------------------------------------|----------------------------------------------------------------------------------------------------|-------------------|
| 🖾 🧧 🏚 https://haifaprimo-hosted-exlibrisgroup-com.proxy1.athensa                                                                                                    | ms.net/primo-explore/search?query=creator.contains.3173 | W%20.7p70917.AND&tab=default_tab&search_scope=IHP/%20default&sortby=date&vid=IHP⟨=w_IL&mode=advanced                                             | 🔶 אובטח 🔒 🕯 אובטח |
|                                                                                                    | מדריך                                                   | חיפוש חדש                                                                                                    | מפת געיפה 🕅       |
| חיפוש פשונו                                                                                                    |                                                         | חיפוש בתוך: מאמרים מתוך כל כתבי העת והקבצים ▼                                                                                                    |                   |
|                                                                                                    | שפה<br>כל השמות                                         | מחבר/יוצר ▼ עם מיחת החיפוש ▼ ליפסקר, אבידב                                                                                                    |                   |
|                                                                                                    | שנת התוחדת<br>שונה<br>שתר סיפנ                          | עם מילות החיפוש ▼                                                                                                    |                   |
|                                                                                                    | - BUG                                                   | הוספת שורה חדשה 👌 ניקוי שרעת +                                                                                                    |                   |
|                                                                                                    | ף, חיפוש P                                              | א מחבר/ יוצר עם מילות החיפוש <b>ליפסקר, אבידב</b> ↔                                                                                              |                   |
|                                                                                                    | 16                                                      | лжул 99                                                                                                    |                   |
| -מהחדש ביותר ▼<br>נות ה                                                                                                    | מיון לפי תארץ 🕹 🖈 🗶 מיון לפי תארץ                       | משלמה בובר למרטין בובר: על שתי תפיסות של קדמוניות הטקסט היהודי / אבידב ליפסקר<br>ליפסה, אבדב – אוניברסיטתבר-אילן, המחלקה לספרות עם ישראל<br>2017 | 4                 |
| כסור ספרד ליכתב העת.<br>}                                                                                                    | לעיתים הגישה מאתנית<br>גישה מקוובת (1)                  | מעזרה, כח (תשיך ז), עמי בנבי בטר.<br>ניתן השיפיט                                                                                                 |                   |
| د (45) م المام (45).<br>الم المام (45)                                                                                                    | מאמרים מתוך<br>בערי-עת אקרמי כתבי-עת אקרמי              |                                                                                                    |                   |
| (36) D*<br>(15) D*                                                                                                    | כתבי-עת מקצוע<br>כתבי-עת פופולר                         |                                                                                                    |                   |
| - ×                                                                                                    | אפשרוית מספור<br>צמצום לפי נוש                          | ידוד ▼                                                                                                    | 1111<br>1         |
| (d) [0] (d) [1896-1981 - ,'                                                                                                    | סיפורי עם יהודיי<br>גרינברג, אורי צב                    | הורדה                                                                                                    | U.                |

#### בתחתית המסך, מצד ימין, מופיעה מובאה ביבליוגרפית של המאמר המבוקש בקובץ BibTex

| and the second second s | HE Hobrew (bract) 🕑 Holp                         |                                          | _                                   | א א מפתריפה למאמרים בינו א        | אורי מדען פערך הסי             |
|----------------------------------------------------------------------------------------------------|--------------------------------------------------|------------------------------------------|-------------------------------------|-----------------------------------|--------------------------------|
| 😫 📓 🏚 🎼 https://haifaprimo-hosted-exlibrisgroup-com.proxy1.athensa                                                                                                    | ems.net/primo-explore/search?query-creator.conta | ins אביד באולא ליפסקר SND&tab=default_ta | abBisearch_scope=1HP7%20default/b   | sortby=date8vid=3HP8ilang+ix_1L   | ف 🗧 🕯 מאובטח bemode=advanced   |
|                                                                                                    | דריך                                             | חיפוש חדש פ                              |                                     |                                   | מפת קיפה                       |
|                                                                                                    |                                                  |                                          |                                     |                                   |                                |
| חיפוט פסוס                                                                                                    |                                                  |                                          | אמרים מתוך כל כתבי העת והקבצים 🔻    | חיפוא בתוך: מ                     |                                |
|                                                                                                    |                                                  |                                          |                                     |                                   |                                |
|                                                                                                    | שפה<br>כל השפות ד                                | ליפסקר, אבידב                            | ד/יוצר עם מילות החיפוון:            | מחב                               |                                |
|                                                                                                    | រកាំពារកា វាជខ<br>ក្រុមប្រ                       |                                          |                                     | 200 × 000                         |                                |
|                                                                                                    | .ar670e                                          |                                          |                                     |                                   |                                |
|                                                                                                    | -1242                                            |                                          | חדאה לכקריפרות                      | הומפת שורה +                      |                                |
|                                                                                                    |                                                  |                                          |                                     | _                                 |                                |
|                                                                                                    | Q, חיפוש                                         |                                          | ם מילות החיפוש <b>ליפסקר, אבידב</b> | א פחבר/יצר ש                      |                                |
|                                                                                                    |                                                  |                                          |                                     | _                                 |                                |
|                                                                                                    |                                                  |                                          |                                     |                                   | פו הוצאות 99                   |
| מהחדש ביותר 🔻                                                                                                    | מיון לפי תאריך 🗙 🕈 🖻                             | אבידב ליפסקר                             | של קדמוניות הטקסט היהודי / י        | למרטין בובר: על שתי תפיסות י      | משלמה בובר י                   |
| 0 P/                                                                                                    | צמצום לפי זמיו                                   |                                          | ניעם ישראל                          | אוניברסיטת בר-אילן, המחלקה לספרוח | - <u>ליפטקה, אבידב</u><br>2017 |
| פור נמוד לנהב העת                                                                                                    | לעיתים הגישה מאבית ב                             |                                          |                                     | 301-312 'n# ,(r                   | תעודה, כח (תשע'                |
| 1                                                                                                    | גישה מקוונת (1)                                  |                                          |                                     |                                   |                                |
|                                                                                                    | מאמרים מתוך:                                     |                                          | B 0 -                               |                                   |                                |
| (48) a iange=a                                                                                                    | כתבי-עת אקרמיי                                   | RE-hau- BETEChau- INDROTE                | REFWORKS PERMIKLINK BUSIN           | ante state                        |                                |
| (36)                                                                                                    | כתבי-עת מקצועי                                   |                                          |                                     |                                   | 10                             |
| (13) 8*                                                                                                    | כתבי-עת פאפוררי<br>אפשרויות נוספות               |                                          |                                     |                                   | 1                              |
| ~ )                                                                                                    | צמצום לפי נושו                                   |                                          |                                     |                                   | ×                              |
| 1287                                                                                                    |                                                  |                                          |                                     |                                   | A Primo BibTeX_Expbib          |
|                                                                                                    |                                                  |                                          |                                     |                                   |                                |

שַמרו את המאמר המבוקש בספריית Downloads, או בכל ספרייה שתבחרו, ותנו לו שם שיזוהה בבירור עם המאמר, וימנע טעויות בעת שתייצאו אותו אחר כך אל המאגר CoolCite

| 🕒 🖉 🕻 🕨 User 🕨    | Downloads                                                                                                    | _                                                                                                |                                                                                      |                                           |                  |          |      | • 4 Search Downloads |
|-------------------|----------------------------------------------------------------------------------------------------|--------------------------------------------------------------------------------------------------|--------------------------------------------------------------------------------------|-------------------------------------------|------------------|----------|------|----------------------|
| Organize 🔹 👔 גורך | / ▼ Share with ▼ E-mail I                                                                                                    | Burn New folder                                                                                  |                                                                                      |                                           |                  |          |      |                      |
| A                 | Na                                                                                                    | me                                                                                               |                                                                                      |                                           | Date modified    | Type     | Size |                      |
| × Favorites       | 5                                                                                                    |                                                                                                  |                                                                                      |                                           |                  |          |      |                      |
| 📃 Deskto          | p 🖻                                                                                                    | Lipsker_BibTeX                                                                                   | Export (8)                                                                           |                                           | 13/08/2018 17:11 | BIB File | 2 KB |                      |
| 📙 Downl           | oads 🛛 🖻                                                                                                    | Primo_BibTeX_I                                                                                   | Export (7)                                                                           |                                           | 08/08/2018 12:03 | BIB File | 1 KB | •                    |
| 📳 Recent          | t Places 🗾                                                                                                    | Primo_BibTeX_                                                                                    | Export (6)                                                                           |                                           | 07/08/2018 16:05 | BIB File | 1 KB |                      |
| E Pictures        | Child care 2                                                                                                    | 10/07/2018 19:14<br>05/07/2018 13:29                                                             | Text Document<br>Application                                                         | 1 KB<br>55,993 KB                         |                  |          |      |                      |
| Computer          | Anital and Parent Child     Monital and Parent Child     Total Productivity Report for Jud     Prime, bib Tex, Export               | 05/07/2018 12:08<br>05/07/2018 11:58<br>18/06/2018 18:43<br>30/05/2018 10:07                     | RIS File<br>RIS File<br>EIB File<br>RIS File                                         | 57 KB<br>7 KB<br>1 KB                     |                  |          |      |                      |
| 🗣 Network         | My Collection<br>My Collection<br>Prime_BibTeX_Export (3)<br>Prime_BibTeX_Export (2)<br>Prime_BibTeX_Export (2)                     | 29/05/2018 10:42<br>27/05/2018 10:42<br>23/05/2018 11:57<br>23/05/2018 11:57<br>07/05/2018 10:42 | Microsoft Word U.,<br>BIB File<br>BIB File<br>BIB File<br>BIB File<br>גליון עבודה של | 14 KB<br>1 KB<br>1 KB<br>1 KB<br>1,379 KB |                  |          |      |                      |
|                   | <ul> <li>Bychological (tests (6)</li> <li>Prime_bibTex_Export (1)</li> <li>savedrecs (3)</li> <li>sprym_khdshympryl_2018</li> </ul> | 07,05/2018 11540<br>02,05/2018 17:53<br>02,05/2018 17:25<br>23,04/2018 09:43                     | גליון עבודה של<br>EBB File<br>BIB File<br>Fich Text Format                           | 1,379 KB<br>1 KB<br>2 KB<br>59 KB         |                  |          |      |                      |
|                   | <ul> <li>2012 からや、シロシーンの</li> <li>2017 からからの</li> <li>40 PoP6Setup (1)</li> <li>40 PoP6Setup</li> <li>10 xml-export (2)</li> </ul>  | 23/04/2018 09:34<br>10/04/2018 12:12<br>10/04/2018 12:11<br>10/04/2018 11:17                     | Rich Text Format<br>Application<br>Application<br>XML Document                       | 62 KB<br>1,056 KB<br>1,056 KB<br>2 KB     |                  |          |      |                      |

Publications היכנסו אל המאגר CoolCite, בחרו בקטגוריה Publications, ובתוכה בתת הקטגוריה Journal Article Refereed. לייבוא מובאה של מאמר בקובץ BibTex הקישו על <u>Import Data File</u> (מכאן אשתמש בפרופיל שלי, המיועד לצורכי הדגמה בלבד!)

|                                         |                                                                                                    |                                                                                                    | × 0:0                                           | eye Bencsovitz   C 💿       |
|-----------------------------------------|----------------------------------------------------------------------------------------------------|----------------------------------------------------------------------------------------------------|-------------------------------------------------|----------------------------|
| 1 Q Q 2 2 1 2 1 2 1 2 1 2 1 2 1 2 1 2 1 |                                                                                                    | https:/                                                                                                    | /biu.coolcite.com/user/3879/#IournaPh20Articles | N20Refereed NU20KD 🕯 D 🗧 🗲 |
| CoolCite 🔟 🗝                            | me My Profile My Ilems Resources Prive                                                                                                    | зсу                                                                                                    | Q 🖬 Logout                                      | *                          |
| Dr. Chaya Beinoso                       | vitz                                                                                                    | ת בר-אילן                                                                                                    | אוניברסיטר                                      |                            |
|                                         | Publications:                                                                                                    |                                                                                                    | Back to Categories                              |                            |
| About                                   | [00] Ph.D Dissertation     [00] Journal Articles Non-Refereed     [00] Bibliometric Comments     [00] Editionetric Comments     [01] Journal Articles Refereed     [01] Journal Articles Refereed | <ul> <li>[00] Chapter In Books (non-Refereed)</li> <li>[00] Books (non-Refereed)</li> <li>[02] Books (refereed)</li> <li>[00] Chapters in Books (Refereed)</li> <li>[00] Book Reviews</li> <li>[00] Book Reviews</li> </ul> |                                                 |                            |
| View & Edit CV                          | [00] Proceedings                                                                                                    | juuj mesis                                                                                                    |                                                 |                            |
| Contact                                 | Journal Articles Refereed                                                                                                    | ,                                                                                                    | Add Information Import Data File                |                            |
| Send Message                            | 2018, Between Uri Zvi Greenberg and Jabotinsky: politica                                                                                                    | I not poetic connection [In Hebrew], anixa,                                                                                                    |                                                 |                            |
| Upload Picture                          |                                                                                                    |                                                                                                    |                                                 |                            |
| Export to File                          |                                                                                                    |                                                                                                    |                                                 |                            |
| Statistics                              |                                                                                                    |                                                                                                    |                                                 |                            |
| Last update: July 12th<br>Vews: 2       |                                                                                                    |                                                                                                    |                                                 |                            |

# Pick a file for import בחרו באפשרות Pick a file for import, והקישו על ׳בחירת קובץ׳

|             | x Ingort Data Rie   CoulCr. 🕘                                                                                                    |
|-------------|----------------------------------------------------------------------------------------------------|
| a 🛛 🖬 🖕 🖉 🖬 | https://biu.coolche.com/import_ris/3879   الا معند 🕯 S 🗧 🔶                                                                                                    |
|             | CoolCitig III Home My Profile My Items Resources Privacy Q I Log out                                                                                                    |
|             | If you have an existing data source of your work, CoolCite is able to import your journal articles, books, book chapters, newspaper and magazine articles, and reports from a RIS File, or<br>BibText File.<br>If you have such a data file, you may use this form to upload it into our database.                                                                                                    |
|             | There are required fields for each publication:  Journal Articles - Author/Authors, title, journal and year. A sample file can be found here or here Books - Author/Authors, title, country and year. A sample file can be found here Chapter in books - Author/Authors, title, book title, country and year. A sample file can be found here Proceedings - title, year, editor, volume series, address, month, organization, publisher, note. A sample file can be found here in all type of input Authors format should be in APA format separated with the word "and" |
|             | Pick a file for import<br>לא נבחר קובץ בחירת קובץ                                                                                                    |
|             | About User Agreement Privacy Contact Us Feedback Forum Help<br>Copyright © 2010 CodiCite Holdings Ltd. All Rights Reserved                                                                                                    |

#### בחרו מתוך ספריית Downloads את הקובץ המבוקש, לדוגמה Lipsker

|                               |                                                                                                    | E'i English (                                                                                    | United States) 👔 Heip                                                                 |                                                      |             | 10.00   |          | x Imp                     | ort Data File   CoolCr 🌘 |            |
|-------------------------------|----------------------------------------------------------------------------------------------------|--------------------------------------------------------------------------------------------------|---------------------------------------------------------------------------------------|------------------------------------------------------|-------------|---------|----------|---------------------------|--------------------------|------------|
|                               |                                                                                                    |                                                                                                  |                                                                                       |                                                      |             |         |          | https://biu.coolcite.com/ | import_ris/3879   NO3    | ← ← C ● nu |
| Copen<br>Copen<br>Copenie + U | CICTO D Hame My Profil<br>er & Dourleads<br>urfakter                                                                                                    | e Myltems                                                                                        | Resources                                                                             | Privacy                                              | rribeda P   |         | 2        | Cog out                   |                          | 1          |
| 🖌 Favo                        | rites                                                                                                    |                                                                                                  |                                                                                       |                                                      | Date modi   | fied    | Туре     | Size                      |                          |            |
| E De                          | sktop 📓 Lipsk                                                                                                    | er_BibTeX_E                                                                                      | xport (8)                                                                             |                                                      | 13/08/2018  | 3 17:11 | BIB File |                           | 2 KB                     |            |
| 📕 🔒 Do                        | wnloads 🛛 🖉 Prim                                                                                                    | o_BibTeX_Ex                                                                                      | (port (7)                                                                             |                                                      | 08/08/2018  | 3 12:03 | BIB File |                           | 1 KB                     |            |
| 🕮 Red                         | ent Places 🗾 Prim                                                                                                    | o_BibTeX_Ex                                                                                      | (port (6)                                                                             |                                                      | 07/08/2018  | 3 16:05 | BIB File |                           | 1 KB                     |            |
| Computer                      | Mendeley-Desktop-1191-win32<br>PoycNET_Export<br>Marital and Parent Child<br>Total Productivity Report for Judit Bar-Ilan<br>Prime, bib Tay Export<br>Prime, bib Tay Export | 05/07/2018 13:29<br>05/07/2018 12:09<br>05/07/2018 11:58<br>19/06/2018 18:43<br>30/05/2018 18:45 | Application<br>RE File<br>RE File<br>אר גליני עבדה של<br>BB File<br>Microsoft Ward D. | 55,993 KB<br>52 KB<br>57 KB<br>7 KB<br>1 KB<br>14 KB |             |         |          |                           |                          | ]          |
| 🗣 Network                     | My Collection                                                                                                    | 27/05/2018 10:42<br>29/05/2018 11:57                                                             | 88 File<br>RH File                                                                    | 1 KB<br>1 KB                                         |             |         |          |                           |                          |            |
|                               | File name:                                                                                                    |                                                                                                  |                                                                                       | כל הקבצים<br>Open                                    | •<br>Cancel | Help    |          |                           |                          |            |

# לאחר בחירת הקובץ הקישו על Import

| -       | × Import Data File   CoolCi                                                                                                    | 0         |
|---------|----------------------------------------------------------------------------------------------------|-----------|
| ■ ☆ Ø ≇ | https://biucookite.com/import_ris/3879   r                                                                                                    | C ו מאובט |
|         | CoolCity II Home My Profile My Items Resources Privacy                                                                                                    |           |
|         | Import Data File                                                                                                    |           |
|         | If you have an existing data source of your work, CoolCite is able to import your journal articles, books, book chapters, newspaper and magazine articles, and reports from a RIS File, or BioText File.                                                                                                    |           |
|         | There are required fields for each publication:  Journal Articles - Author/Authors, title, journal and year. A sample file can be found here or here Books - Author/Authors, title, country and year. A sample file can be found here Chapter in books - Author/Authors, title, book title, country and year. A sample file can be found here Proceedings - title year editor volume series address month organization publisher note. A sample file can be found here |           |
|         | In all type of input Authors format should be in APA format separated with the word "and" Pick a file for import                                                                                                    |           |
|         | yaip mina. Which hindex.txt Import                                                                                                    |           |

#### 

| 1 DX        | The state of the second state of the second st | X File Import   CoolCite - T                                             |
|-------------|----------------------------------------------------------------------------------------------------|--------------------------------------------------------------------------|
| : 🔤 🗖 🕁 🖉 🖉 | https;                                                                                                    | ל אָ 🖒 🕻 🕯 מאנבטח   פאנא אונדטח אונבטח //biucoolcite.com/import_ris/3879 |
|             | CoolCite D Home My Profile My Items Resources Privacy                                                                                                    | .og out                                                                  |
|             | Your file has been imported successfully!<br>You may now return to your CV.<br>We have imported 1 items:<br>• Which h-index?—A comparison of WoS, Scopus and Google Scholar,                                                                                                    |                                                                          |

bout User Agreement Privacy Contact Us Feedback Forum Help

## Publications-היכנסו שוב ל-Publications

| - 64        | 1000                                                                                                    | Sec.                                                       | 1ª                                                    | 101                            | 1000                                 | X Dr. Chaya Beinosovitz   C 🕚                 |
|-------------|----------------------------------------------------------------------------------------------------|------------------------------------------------------------|-------------------------------------------------------|--------------------------------|--------------------------------------|-----------------------------------------------|
| 1 🖬 🖬 🕁 🖉 📳 |                                                                                                    |                                                            |                                                       |                                | https://biu.coolcite.co              | m/user/3879/4Personal   m/user/3879/4Personal |
|             | CoolCite 🔟 🗰<br>Dr. Chaya Beinoso                                                                                                    | ome My Profile My Items<br>IVITZ                           | Resources Privacy                                     |                                | עניברסינות <b>בר-אילו</b>            | *                                             |
|             |                                                                                                    | Categories:<br>Publications<br>Boards                      | Biography<br>Honors/Research Centers<br>Presentations | Career<br>Committees<br>Grants | Education<br>Supervision Of Students |                                               |
|             | About View & Edit CV Contact Send Message View A Edit CV Contact Send Message View A Edit CV Contact Export to File Statistics Last update. July 12th Views: 2 | Personal<br>Birth Date: 11-Mar-2018<br>Year of Birth: 2018 |                                                       |                                | Edr                                  |                                               |

About User Agreement Privacy Contact Us Feedback Forum Help

# Journal Articles Refereed-2 ובחרו ב-

| : 🖸 🖬 🕁 🖗 🖉 |                                                                                                 |                                                                                                    | 1. 1. 1. 1. 1. 1. 1. 1. 1. 1. 1. 1. 1. 1                                                                                                    | X Dr. Chaya Be<br>https://biu.coolcite.com/user/3873/#P | ersonal   DULINA   C + + |
|-------------|-------------------------------------------------------------------------------------------------|----------------------------------------------------------------------------------------------------|----------------------------------------------------------------------------------------------------|---------------------------------------------------------|--------------------------|
|             | CoolCite 🚺 но<br>Dr. Chaya Beinoso                                                              | me My Profile My Items Resources Privacy                                                                                                    | ת <b>בר-אילן</b>                                                                                                    | נויברסיט 🛛                                              | *                        |
|             | About<br>View & Edit CV                                                                         | Publications:   [00] Ph D Dissertation  [00] Journal Articles Non-Refereed  [00] Bibliometric Comments  [00] Edited Books  [02] Journal Articles Refereed  [00] Patents/Innovations [00] Proceedings | [00] Chapter In Books (non-Refereed)<br>[00] Books (non-Refereed)<br>[02] Books (refereed)<br>[00] Chapters in Books (Refereed)<br>[00] Book Reviews<br>[00] Thesis | Back to Categories                                      |                          |
|             | Contact  Send Message Upload Picture  Export to File  Statistics Last update: July 12th Yews: 2 | Personal<br>Birth Date: 11-Mar-2018<br>Year of Birth: 2018                                                                                                    |                                                                                                    | Edt                                                     |                          |

About User Agreement Privacy Contact Us Feedback Forum Help

#### לבדיקת הרישום הביבליוגרפי של המאמר שיובא בקובץ BibTex, או לעריכתו, הקישו על צלמית Edit, המופיעה מימין למאמר

|                                    | PE Hebrev (Start) 🙂 Hebr 🗧                                                                                                    | ata (berellera)                                                                                                    | 👘 🗙 Di: Chaya Beinosovitz (C 🌒 😂 😂 🗖                        |
|------------------------------------|----------------------------------------------------------------------------------------------------|----------------------------------------------------------------------------------------------------|-------------------------------------------------------------|
|                                    |                                                                                                    | https://biucookite.com                                                                                                    | /user/3879/#Journal%20Articles%20Referred   FUGLING 🌒 🖯 🕂 🕂 |
| CoelCite M<br>Dr. Chaya Be         | Home My Profile My Items Resources Pri                                                                                                    | פיז<br>ניברסיטת <b>בר-אילן</b>                                                                                                    |                                                             |
|                                    | Publications:                                                                                                    | Back                                                                                                    | to Categories                                               |
| About                              | [00] Ph.D Dissertation<br>[00] Journal Articles Non-Refereed<br>[00] Bibliometric Comments<br>[00] Edited Books<br>[02] Journal Articles Refereed | [00] Chapter In Books (non-Refereed)<br>[00] Books (non-Refereed)<br>[01] Books (refereed)<br>[00] Chapters in Books (Refereed)<br>[00] Book Reviews |                                                             |
| View & Edit CV                     | [00] Patents/Innovations<br>[00] Proceedings                                                                                                    | [00] Thesis                                                                                                    |                                                             |
| Contact                            | Journal Articles Refereed                                                                                                    | Add information                                                                                                    | Import Data File                                            |
| Send Message                       | 2018. Between Un Zvi Greenberg and Jabotinsky: politica                                                                                           | al not poetic connection IIn Hebrew]. 30(w).                                                                                                    |                                                             |
| Upload Picture                     | סות של קדמוניות הסקסט היהודי / אבידב ליפסקר <sub>יי</sub> <u>חעודה ,</u> 2017                                                                     | משלמה בובר למרטין בובר. על שתי הפ                                                                                                    | Alegories<br>In Data Fie                                    |
| Export to File                     |                                                                                                    |                                                                                                    |                                                             |
| E Statistics                       |                                                                                                    |                                                                                                    |                                                             |
| Last update: July 12th<br>Views: 5 |                                                                                                    |                                                                                                    |                                                             |
|                                    | About User Agreement Privacy                                                                                                    | Contact Us Feedback Forum Help                                                                                                    |                                                             |

#### במסך זה תוכלו לוודא את תקינותו של המאמר שיובא למאגר כקובץ BibTex, ולשמור אותו באמצעות הקשה על הריבוע הכתום שבתחתית המסך

| ■ ☆ Ø p#<br>Statistics<br>List update: July 12th<br>Viewst 6                                 | Colleague די מחלקה בר-אלן אוניברסיטת אבידב ליפסקר Colleague די 2017 די 2017 די גערייט אבידב ליפסקר די גערייט אבידב ליפסקר גערייט אבידב ליפסקר גערייט גערייט אבידב ליפסקר גערייט גערייט גערייט גערייט געריט גערייב גערייט גערייט געריט גערייט געריט געריט געריט גערייט גערייט געריט געריט גערייט געריט געריט גערייט גערייט געריט געריט געריט געריט געריט גערייט גערייט געריט גער<br>געריט געריט געריט געריט געריט געריט געריט געריט געריט געריט געריט געריט געריט געריט געריט געריט געריט געריט געריע | https://biucooldte.com/user/3879/#JournaP620Articles%20Refereed   ND21KD & D < >                     |
|----------------------------------------------------------------------------------------------|----------------------------------------------------------------------------------------------------|----------------------------------------------------------------------------------------------------|
| Export to File  Export to File  Statistics  Last update: July 12th  Views: 5  Title:         | Colleague • מחלקה בר-אלן אוניברסיטת אבידב ליפסקר<br>2017 •                                                                                                    | -                                                                                                    |
| Volume No.:<br>Journal Nan<br>Issue:<br>Start Page:<br>End Page:<br>Abstract:<br>Peer Review | אין טפק כי התגילה בבית טבו של שלמה בובר שבלחברג, שהיה "<br>אין טפק כי התגילה בבית טבו של שלמה בובר שבלחברג, שהיה<br>איז מפק כי התגילה בבית טבו של שלמה בובר שבלחברג, שהיה<br>איז מפק כי התגילה בבית טבו של שלמה בובר שבלחברג, שהיה<br>איז מני בישה בישה בישה בישה הודמענטית של טביבת גידול<br>המקדמת של טבובר העש בעשה הדומענטית של טביבת גידול<br>י איז המקדמת של טבובר העש בעשה לאחד מאופני הספרים וכתבי<br>איז המרשימים בישה בקור המדיה של מלומדים קודים באותה ייד<br>איז הייתה מנרעות אולם מאמר זה מבקש לשריסט דווקא את קוי                                                                                                    | Search our Lists Click this button to open<br>Advanced Search, instead<br>of typing the whole thing! |
| Link:<br>Related Gra<br>Department<br>Forthcomin<br>Volume:                                  | Ar-Han University, Ramat Gan       Other <ul> <li>heb,</li> <li>heb,</li> </ul> <ul> <li>nt:</li> <li>Select</li> <li>Select<!--</td--><td></td></li></ul>                                                                                                    |                                                                                                    |

 $I_{n}F_{n}$ 

| Cand(Cline 🔐 📖                                                                | as My Profile My Re-                                       | en Romanen Prives                                               |                                     |                                            |  |
|-------------------------------------------------------------------------------|------------------------------------------------------------|-----------------------------------------------------------------|-------------------------------------|--------------------------------------------|--|
| Dr. Chaya Beinosov                                                            | 112                                                        |                                                                 |                                     | אוניברסיטת בר-אילן                         |  |
|                                                                               | Categories<br>Personal<br>Publications<br>Disarres         | Ovour oping<br>1 terrore/Teresearch: Caritere<br>11/ceantations | Canver<br>Conversioners<br>Generals | Columnition<br>Based control Of Disadersis |  |
| Advant A Bala CV                                                              | Personal<br>Birth Date: 11 Mar 2010<br>Year of Birth: 2010 |                                                                 |                                     | 841                                        |  |
| Band Message     Lanad Platare     Report in File     Replating     Replating |                                                            |                                                                 |                                     |                                            |  |
| Casel injuriation. History<br>Utman, 1                                        |                                                            |                                                                 |                                     |                                            |  |